## **Viewing Schedules**

Employees can view their following four days' working schedules.

1. An employee accesses the GT10 clock with face recognition.

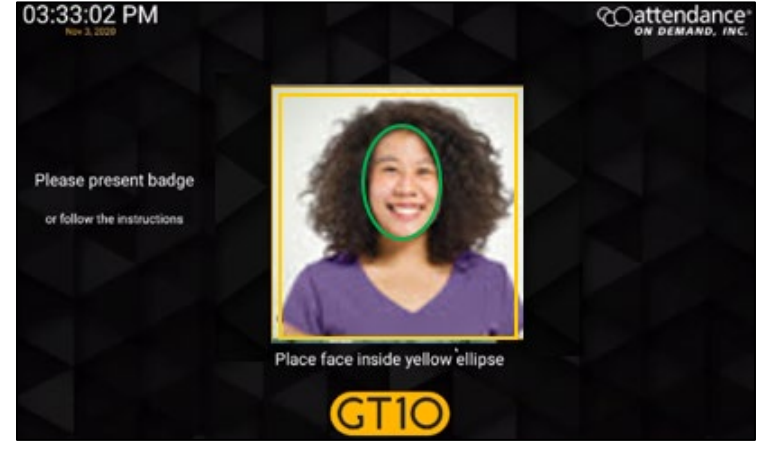

2. Tap the **Options** button. The **Employee Options** screen is displayed.

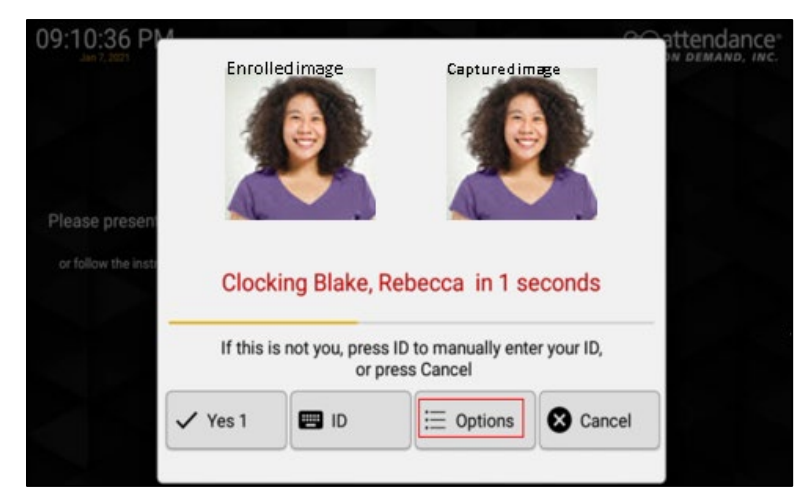

3. Tap Self Service to access the employee self-service operations.

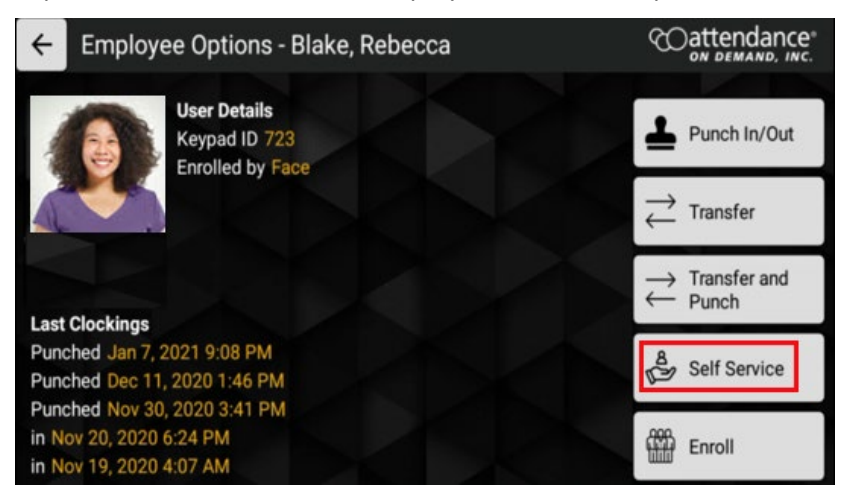

## 4. Tap View schedules.

| Self-Service Options - Blake, Rebecca |                      |
|---------------------------------------|----------------------|
| My Profile                            | Daily Shift Approval |
| Enroll                                | ⊐x Manage Consent    |
| Enter Tips                            | P Recent Punches     |
| View schedules                        |                      |

5. The employee working schedules with their dates, start times, and end times are displayed.

| ← View Schedules - Blake, R | Rebecca COattendance |
|-----------------------------|----------------------|
| Date                        | Start End            |
| Tue 27                      | 04:30 - 13:00        |
| Wed 28                      | 04:30 - 13:00        |
| Thu 29                      | 04:30 - 13:00        |
| Fri 30                      | 04:30 - 13:00        |

©2021 Attendance on Demand, Inc. All rights reserved. Attendance on Demand is a registered trademark of Attendance on Demand, Inc. (AOD). Nothing contained here supersedes your obligations under applicable contracts or federal, state and local laws in using AOD's services. All content is provided for illustration purposes only.